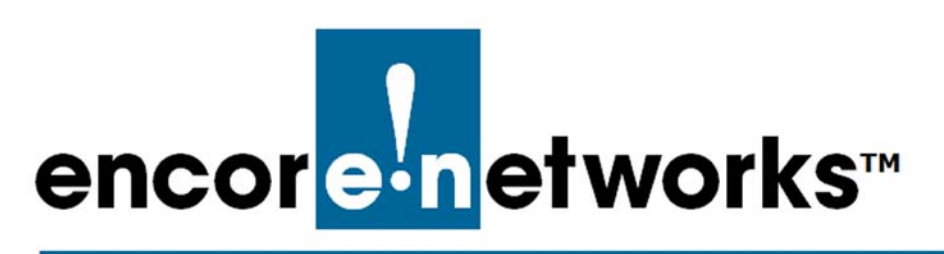

# The EN-4000's Solid-State Input/ Output Card

his document discusses the EN-4000's solid-state input/output card (solid-state I/O card). The card performs the following functions:

- The solid-state I/O card detects inputs from local devices, and reports that information to other devices or to enCloud<sup>™</sup>.
- The solid-state I/O card generates outputs to control local devices.

**Note:** All values and selections in this document's procedures are examples. Confer with your network administrator to determine appropriate parameter values and reasons for selections.

See the following:

- Section 8.1, Solid-State I/O Card Hardware, on page 1
- Section 8.2, Management of the Solid-State I/O Card, on page 6

## 8.1 Solid-State I/O Card Hardware

The solid-state input/output card can be installed into module 3 or module 4 of the EN-4000 chassis (Figure 8-1).

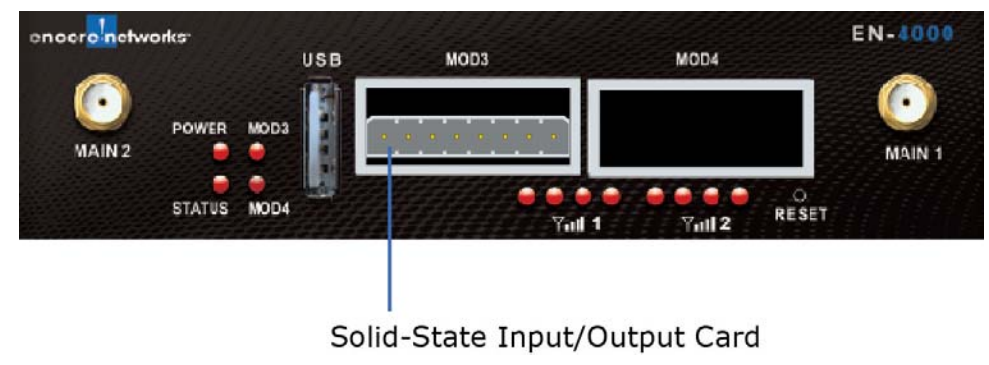

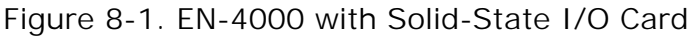

See the following:

- Section 8.1.1, *Pin Configuration*, on page 2
- Section 8.1.2, Connecting the Solid-State I/O Card to Local Devices, on page 2
- Section 8.1.3, Input Wiring, on page 4
- Section 8.1.4, Output Wiring, on page 5

### 8.1.1 Pin Configuration

The front of the solid-state I/O card has one 8-pin I/O connector port (Figure 8-2), from Phoenix Contact GmbH. The port provides three inputs and two outputs.

Figure 8-2. Pins on the I/O Connector Port (Phoenix Part Number 1778829)

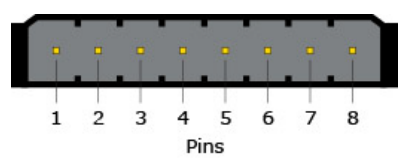

Table 8-1 lists the pin configuration for the port.

| Pin | Description            |
|-----|------------------------|
| 1   | Channel 1 out, Relay 1 |
| 2   | Channel 1 out, Relay 1 |
| 3   | Channel 2 out, Relay 2 |
| 4   | Channel 2 out, Relay 2 |
| 5   | Channel 1 in           |
| 6   | Channel 2 in           |
| 7   | Channel 3 in           |
| 8   | GND (Ground)           |

Table 8-1. Pin Configuration for the I/O Connector Port

# 8.1.2 Connecting the Solid-State I/O Card to Local Devices

Encore Networks, Inc., provides the mating connector (front, Figure 8-3, from Phoenix Contact GmbH) for the I/O connector port.

Figure 8-3. Mating Connector (Phoenix Part Number 1778890)

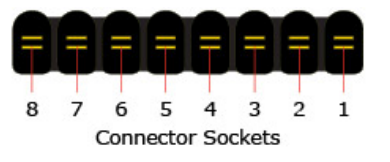

**Note:** The customer will need to connect wires to the mating connector. Each connecting wire (cable) must have a maximum 0.5 mm<sup>2</sup> diameter (= 20 AWG, a.k.a. 20 gauge).

**1** Trim about 0.236" (6 mm) length of insulation off a wire, to expose the wire for connection.

It is recommended that a ferrule be used with each wire. The CRIMPFOX6 tool (Phoenix part number 1212034) and a ferrule for 20 AWG wire (Phoenix part number 3200218) are suggested.

- 2 Crimp the ferrule onto the end of the stripped wire.
- 3 Insert the crimped ferrule into the desired circuit (Figure 8-4).

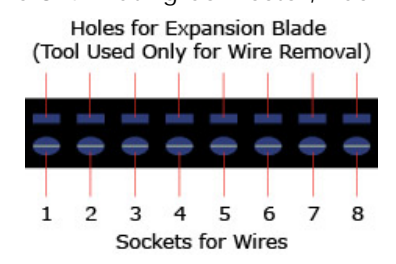

**4** Connect the other end of the wire (cable) to the device that the EN-4000's solid-state I/O card will monitor or control.

Figure 8-5. Mating Connector, with Cables, Back View

**5** Repeat step 1 through step 4 as required.

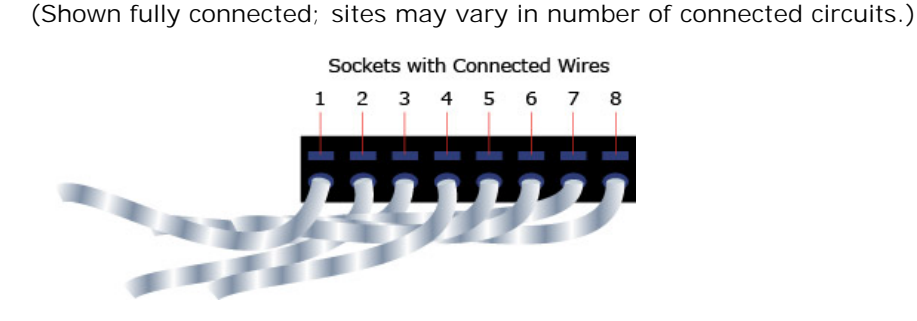

Figure 8-6. EN-4000 with Solid-State I/O Card and Cables

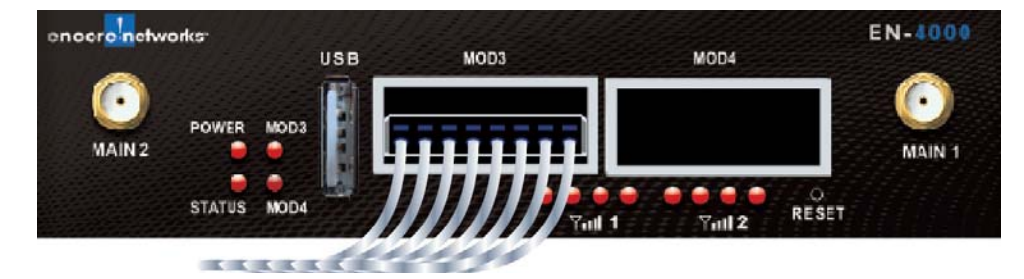

If a wire needs to be removed:

**a** On the back of the mating connector (recall Figure 8-4), insert a small-blade screwdriver into the corresponding expansion blade hole above the wire's socket.

**Note:** The screwdriver blade should measure 0.4 mm x 2.0 mm. (Available from Phoenix Contact GmbH, *www.phoenixcontact.com*; order number 1205202; part number SZS 0,4X2,0.)

Figure 8-4. Mating Connector, Back View

Go to Table of Contents

- **b** Push the screwdriver slightly to open the socket.
- **c** Remove the end of the ferrule-crimped wire from the socket; then remove the screwdriver.

## 8.1.3 Input Wiring

The solid-state I/O card has three input detectors with 5000  $V_{rms}$  isolation. The card detects a change at its input when one of the inputs is grounded. A 4000-ohm resistor pulls each input up to 12V.

Figure 8-7 shows the proper wiring for alarm detection in the solid-state I/O card.

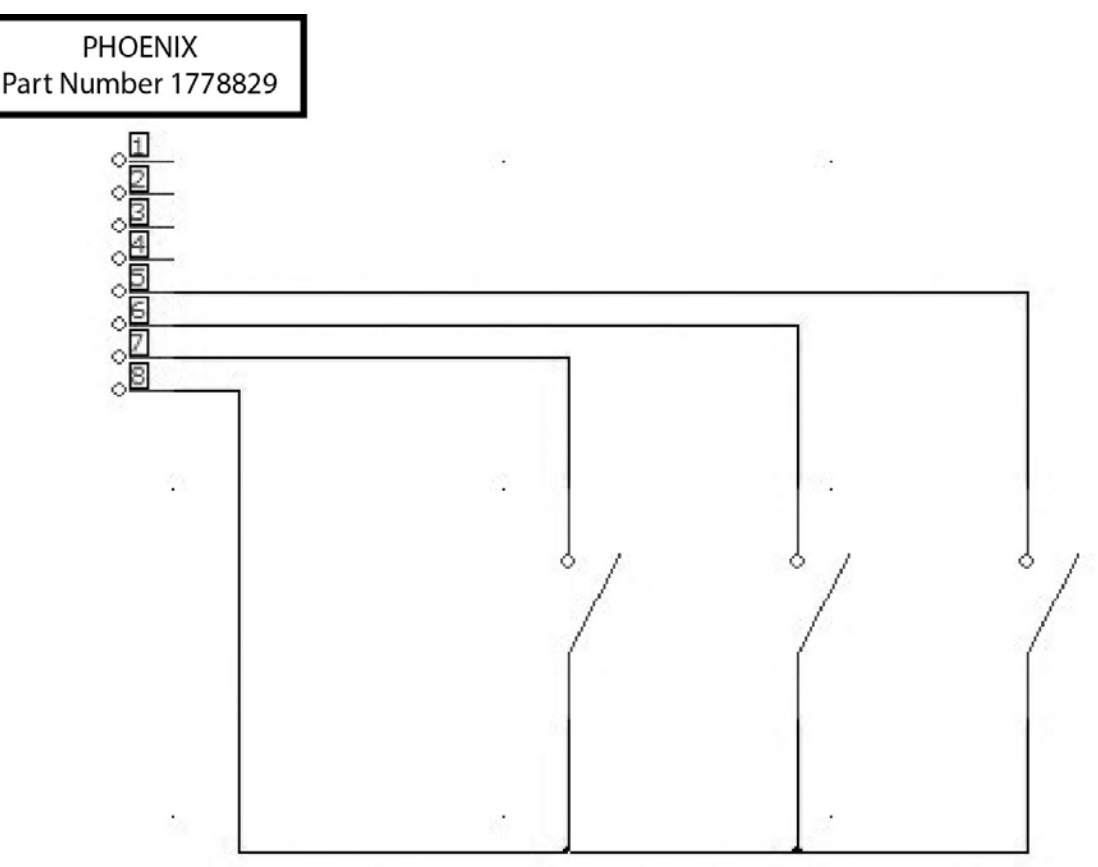

Figure 8-7. Wiring for Alarm Detection

### 8.1.4 Output Wiring

Figure 8-8 is a schematic of the solid-state input/output card's pin connections. During power loss, SSR 1 and SSR 2 are open (as shown in the figure).

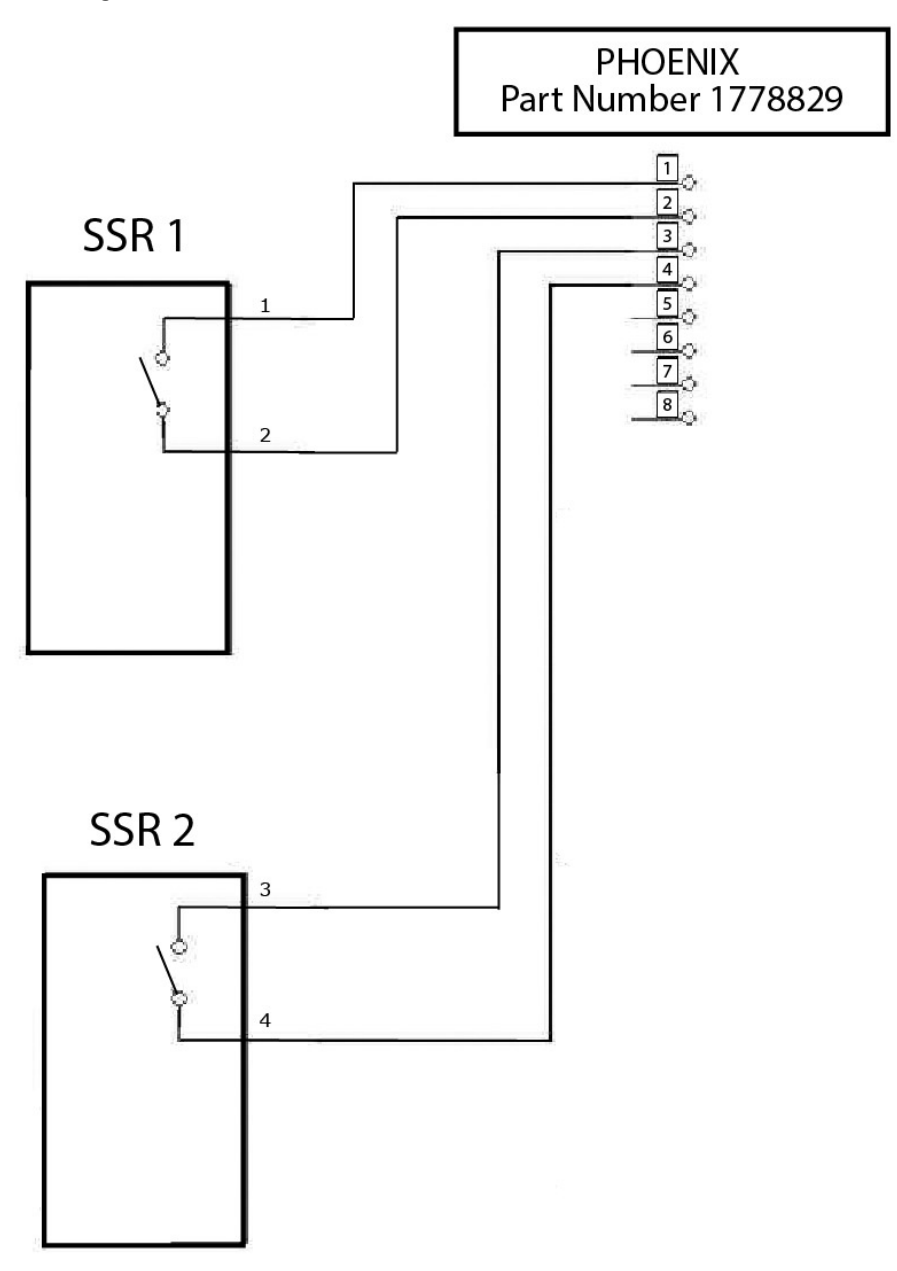

Figure 8-8. SSR Connections for Power Loss or Alarm Condition

Table 8-2 lists electrical information for the solid-state I/O card.

Table 8-2. Solid-State I/O Card Electrical Information

| Item                      | Value                 |
|---------------------------|-----------------------|
| Maximum current           | 4 amps                |
| Typical on time           | 1.2 ms                |
| Typical off time          | 0.1 ms                |
| Isolation                 | 2500 V <sub>rms</sub> |
| Maximum switching voltage | 60 V                  |

## 8.2 Management of the Solid-State I/O Card

- 1 Connect the EN-4000 to its network. (See *Connecting to the EN-4000*, on page 1 of the document *Configuring General Settings for the EN-4000*.)
- 2 Connect a management terminal to the EN-4000 and log into the management system. (See *Logging In*, on page 2 of the document *Configuring General Settings for the EN-4000*.)
- **3** Then see the following discussions in the current document:
  - Section 8.2.1, *Configuring the Solid-State I/O Card*, on page 6
  - Section 8.2.2, *Reviewing the EN-4000's Solid-State Input/Output Settings*, on page 11
  - Section 8.2.3, Enabling the EN-4000 in the enCloud<sup>™</sup> or enSite<sup>™</sup> Management System, on page 11
  - Section 8.2.4, Using enCloud<sup>™</sup> or enSite<sup>™</sup> to Monitor I/O Card Settings, on page 12

#### 8.2.1 Configuring the Solid-State I/O Card

**Note:** Confer with your network administrator to determine parameter values and reasons for choices.

- 1 On the EN-4000 Management System, select the **Network** tab.
  - The Network Interface Overview is displayed (Figure 8-9).

| tatus System Network St                                         | atistics Quickstart Logout                                                             |              |         |        |        |         | 1.544 | 100 |        |
|-----------------------------------------------------------------|----------------------------------------------------------------------------------------|--------------|---------|--------|--------|---------|-------|-----|--------|
| nterfaces With IPv6 V6-P<br>MNR EnCloud IO Card                 | D Firewall Static Routes Load Sharing/Failove                                          | er Diagnosti | cs QoS  | Hostni | ames L | DHCP an | d DNS | VPN | VRRP   |
| terfaces                                                        |                                                                                        |              |         |        |        |         |       |     |        |
| Interface Overview                                              |                                                                                        |              |         |        |        |         |       |     |        |
| Network                                                         | Status                                                                                 |              |         |        | А      | ctions  |       |     |        |
| WAN1                                                            | Uptime: 0h 24m 32s                                                                     |              |         |        |        |         |       |     |        |
| eth6                                                            | MAC-Address: 00:15:FF:0C:00:13<br>RX: 416.00 B (13 Pkts.)<br>TX: 207.43 KB (836 Pkts.) | <b>3</b>     | Connect |        | Stop   |         | Edit  | *   | Delete |
| CELL1                                                           | Uptime: 0h 0m 0s                                                                       |              | 1120 W  |        | 11200  | 1.000   | 20.02 |     | 2000   |
| eth6                                                            | RX: 416.00 B (13 Pkts.)<br>TX: 207.43 KB (836 Pkts.)                                   | 5            | Connect |        | Stop   |         | Edit  |     | Delete |
| LAN                                                             | Uptime: 0h 31m 59s                                                                     |              |         |        |        |         |       |     |        |
| کی ہے ہے کہ کی کی کی اور کی کی کی کی کی کی کی کی کی کی کی کی کی | RX: 174.61 KB (1937 Pkts.)<br>TX: 360.15 KB (1270 Pkts.)<br>IPv4: 192.168.10.1/24      | 2            | Connect | 0      | Stop   |         | Edit  | × 1 | Delete |
| WAN                                                             | Uptime: 0h 25m 0s                                                                      |              |         |        |        |         |       |     |        |
| wanO                                                            | RX: 1.54 MB (12383 Pkts.)<br>TX: 1.89 MB (4846 Pkts.)<br>IPv4: 192.168.101.111/24      | 8            | Connect | ٢      | Stop   |         | Edit  | ×   | Delete |
| Add new interface                                               |                                                                                        |              |         |        |        |         |       |     |        |

#### Figure 8-9. Network Interface Overview

2 On the Network Interface Overview, select the tab for the IO Card.

The Configuration Screen for the I/O Card is displayed (Figure 8-10).

Figure 8-10. Configuration Screen for the I/O Card

| erfaces Wifi IPv6 V6-PD Firewall Static Route<br>NR EnCloud <b>IO Card</b> | s Load Sharing/Failover | Diagnostics QoS | Hostnames | DHCP and DNS | VPN VRRP |
|----------------------------------------------------------------------------|-------------------------|-----------------|-----------|--------------|----------|
| ard Configuration                                                          |                         |                 |           |              |          |
| gure IO Card<br>Card Parameters                                            |                         |                 |           |              |          |
| Card Enabled                                                               |                         |                 |           |              |          |
| iterval                                                                    | 60                      |                 |           |              |          |
| iput Channel 1                                                             | Encloud                 | 8               |           |              |          |
| escription of Input Channel 1                                              | in1                     |                 |           |              |          |
| nput Channel 2                                                             | Encloud                 | 5               | 1         |              |          |
| escription of Input Channel 2                                              | in2                     |                 | 1         |              |          |
| nput Channel 3                                                             | Encloud                 | 5               | 1         |              |          |
| escription of Input Channel 3                                              | Door                    |                 | 1         |              |          |
| onnection of Output Channel 1                                              | To Camera               | 8               |           |              |          |
| escription of Output Channel 1                                             | Camera                  |                 | 1         |              |          |
| onnection of Output Channel 2                                              | To Fan                  | 8               |           |              |          |
| escription of Output Channel 2                                             | Fan                     |                 | 7         |              |          |
| emperature in Degrees Celsius for Fan To turn off                          | 70                      |                 | ]:        |              |          |
| emperature in Degrees Celsius for Fan To turn on                           | 75                      |                 |           |              |          |

**3** On the screen, select the checkbox marked **IO Card Enabled** (as in Figure 8-11).

Figure 8-11. Detail: Checkbox Selected to Enable the I/O Card

| tatus System                  | Network Statistics Quickstart Logout                                                                               |
|-------------------------------|----------------------------------------------------------------------------------------------------|
| nterfaces Wifi<br>MNR EnCloud | 1Pv6 V6-PD Firewall Static Routes Load Sharing/Failover Diagnostics QoS Hostnames DHCP and DNS VPN VRRP<br>10 Card |
| Card Config                   | uration                                                                                                    |

4 Set the **Interval** for the router to send and receive data for tasks (that is, to send data to output channels and to receive data from input channels). The minimum interval is **60** seconds, as shown in Figure 8-12, on page 8. The maximum interval is **604800** seconds (7 days).

Note: In this field, do not include commas in numbers.

- **5** To set the value for **I nput Channel 1**, select an item in the field's dropdown list. Figure 8-12, on page 8, shows the selected value **enCloud**.
- 6 If you wish, type a short description in the field **Description of Input Channel 1**.

#### Figure 8-12. Selecting the Value for Input Channel 1

| erfaces Wifi IPv6 V6-PD Firewall Static Route<br>INR EnCloud IO Card | s Load Sharing/Failover | Diagnostics Q | oS I | iostnames | DHCP and DNS | VPN | VRRP |
|----------------------------------------------------------------------|-------------------------|---------------|------|-----------|--------------|-----|------|
| Card Configuration                                                   |                         |               |      |           |              |     |      |
| IO Card Parameters                                                   |                         |               |      |           |              |     |      |
| IO Card Enabled                                                      |                         |               |      |           |              |     |      |
| Interval                                                             | 60                      |               |      |           |              |     |      |
| Input Channel 1                                                      | Encloud                 |               | ~    |           |              |     |      |
| Description of Input Channel 1                                       | Encloud<br>None         |               |      |           |              |     |      |
| Input Channel 2                                                      | Encloud                 |               | ~    |           |              |     |      |
| Description of Input Channel 2                                       | in2                     |               |      |           |              |     |      |
| Input Channel 3                                                      | Encloud                 |               | Ý    |           |              |     |      |
| Description of Input Channel 3                                       | Door                    |               |      |           |              |     |      |
| Connection of Output Channel 1                                       | To Camera               |               | ~    |           |              |     |      |
| Description of Output Channel 1                                      | Camera                  |               |      |           |              |     |      |
| Connection of Output Channel 2                                       | To Fan                  |               | ~    |           |              |     |      |
| Description of Output Channel 2                                      | Fan                     |               |      |           |              |     |      |
| Temperature in Degrees Celsius for Fan To turn off                   | 70                      |               |      |           |              |     |      |
| Temperature in Degrees Celsius for Fan To turn on                    | 75                      |               | -    |           |              |     |      |

- 7 To set the value for Input Channel 2, select an item in the field's dropdown list. Figure 8-12 shows the value enCloud.
- 8 If you wish, type a short description in the field **Description of Input Channel 2**.
- **9** To set the value for **I nput Channel 3**, select an item in the field's dropdown list. Figure 8-12 shows the value **enCloud**.
- **10** If you wish, type a short description in the field **Description of Input Channel 3**. (In Figure 8-12, the description is Door.)
- 11 To set the local device for **Output Channel 1**, select an item in the field's dropdown list. (To Camera is shown in Figure 8-13.)

**Note:** Depending on the device selected, fields for output control might be displayed.

**12** If you wish, type a short description in the field **Description of Output Channel 1**. Figure 8-13. Selecting the Value for Output Channel 1

|                                                                      | Logour                  |             |     |           | Concernance of the second second |     | 1915-06455          |
|----------------------------------------------------------------------|-------------------------|-------------|-----|-----------|----------------------------------|-----|---------------------|
| erfaces Wifi IPv6 V6-PD Firewall Static Route<br>INR EnCloud IO Card | s Load Sharing/Failover | Diagnostics | QoS | Hostnames | DHCP and DNS                     | VPN | VRRP                |
|                                                                      |                         |             |     |           |                                  |     |                     |
| Card Configuration                                                   |                         |             |     |           |                                  |     |                     |
| nfigure IO Card                                                      |                         |             |     |           |                                  |     |                     |
| O Card Parameters                                                    |                         |             |     |           |                                  |     | an se ellimen rille |
| IO Card Enabled                                                      |                         |             |     |           |                                  |     |                     |
| Interval                                                             | 60                      |             |     |           |                                  |     |                     |
| Input Channel 1                                                      | Encloud                 |             | ~   |           |                                  |     |                     |
| Description of Input Channel 1                                       | in1                     |             | 1   |           |                                  |     |                     |
| Input Channel 2                                                      | Encloud                 |             | ~   |           |                                  |     |                     |
| Description of Input Channel 2                                       | in2                     |             | -   |           |                                  |     |                     |
| Input Channel 3                                                      | Encloud                 |             | Ý   |           |                                  |     |                     |
| Description of Input Channel 3                                       | Door                    |             | 1   |           |                                  |     |                     |
| Connection of Output Channel 1                                       | To Camera               |             | ~   |           |                                  |     |                     |
| Description of Output Channel 1                                      | Open<br>Closed          |             |     |           |                                  |     |                     |
| Connection of Output Channel 2                                       | To Fan<br>To Camera     |             |     |           |                                  |     |                     |
| Description of Output Channel 2                                      | To In1<br>To In2        |             |     |           |                                  |     |                     |
| Temperature in Degrees Celsius for Fan To turn off                   | To In3                  |             |     |           |                                  |     |                     |
| Temperature in Degrees Celsius for Fan To turn on                    | 75                      |             |     |           |                                  |     |                     |

- **13** To set the local device for **Output Channel 2**, select an item in the field's dropdown list. (for example, **To Fan**).
  - Additional fields might be displayed, for output control (for example, fan control).
- 14 If you wish, type a short description in the field **Description of Output Channel 2**.
- **15** If additional fields are displayed for output control, indicate values for those fields (described here for Figure 8-13):
  - **a** Type the **Temperature in Degrees Celsius for Fan to Turn Off** (shown as **70** in Figure 8-14).
  - **b** Type the **Temperature in Degrees Celsius for Fan to Turn On** (shown as **75** in Figure 8-14).

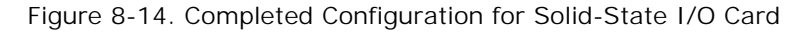

| nterfaces Wifi IPv6 V6-PD Firewall Static Route<br>MNR EnCloud <b>IO Card</b> | s Load Sharing/Failover | Diagnostics Q | loS Hostname | s DHCP and DNS | VPN \          | /RRP          |
|-------------------------------------------------------------------------------|-------------------------|---------------|--------------|----------------|----------------|---------------|
| ) Card Configuration                                                          |                         |               |              |                |                |               |
| onfigure IO Card                                                              |                         |               |              |                |                |               |
| IO Card Parameters                                                            |                         |               |              |                | on ron n n n n | 0.0.0.0.0.0.0 |
| IO Card Enabled                                                               |                         |               |              |                |                |               |
| Interval                                                                      | 60                      |               |              |                |                |               |
| Input Channel 1                                                               | Encloud                 |               | V            |                |                |               |
| Description of Input Channel 1                                                | in1                     |               |              |                |                |               |
| Input Channel 2                                                               | Encloud                 |               | $\sim$       |                |                |               |
| Description of Input Channel 2                                                | in2                     |               |              |                |                |               |
| Input Channel 3                                                               | Encloud                 |               | ~            |                |                |               |
| Description of Input Channel 3                                                | Door                    |               |              |                |                |               |
| Connection of Output Channel 1                                                | To Camera               |               | ~            |                |                |               |
| Description of Output Channel 1                                               | Camera                  |               |              |                |                |               |
| Connection of Output Channel 2                                                | To Fan                  |               | *            |                |                |               |
| Description of Output Channel 2                                               | Fan                     |               |              |                |                |               |
| Temperature in Degrees Celsius for Fan To turn off                            | 70                      |               |              |                |                |               |
| Temperature in Degrees Celsius for Fan To turn on                             | 75                      | ************  |              |                |                |               |

- **16** After values have been completed for the I/O card parameters, do one of the following:
  - **a** To save the configuration and use it immediately, select the **Save & Apply** button (in the lower right corner of the screen).
    - The solid-state I/O card's ports are configured for your network. The new configuration will be effective immediately.
  - **b** To save the configuration and use it the next time you log into the EN-4000 management system, select the **Save** button (near the lower right corner of the screen).
    - The solid-state I/O card's ports are configured for your network. The new configuration will be effective the next time this EN-4000's management system is restarted. (A user log-in screen will be presented when the EN-4000 restarts.)
  - **c** To discard your changes, select the **Reset** button (near the lower right corner of the screen).
    - The changes are discarded. The parameters on the screen resume their previous settings.

#### 8.2.2 Reviewing the EN-4000's Solid-State Input/ Output Settings

Do the following to review the solid-state I/O card's settings:

- 1 On the management screen, select the tab for **Status**.
- 2 Select IO Card; then select IO Card Info.

♦ The Status of the EN-4000's I/O Card is displayed (Figure 8-15).

Figure 8-15. Status of the EN-4000's I/O Card

|           | System Ne             | twork Statistics Q | uickstart | Logout          |               |    |  |
|-----------|-----------------------|--------------------|-----------|-----------------|---------------|----|--|
| verview   | Firewall              | Routes System Log  | Processes | Realtime Graphs | EnCloud IO Ca | rd |  |
| O Card In | fo                    |                    |           |                 |               |    |  |
|           |                       |                    |           |                 |               |    |  |
|           |                       |                    |           |                 |               |    |  |
| Refresh   |                       |                    |           |                 |               |    |  |
|           | int                   | inactivo           |           |                 |               |    |  |
|           | T 27 T                | THACCINE           |           |                 |               |    |  |
|           | in2                   | inactive           |           |                 |               |    |  |
| 1         | in2<br>Door           | inactive<br>open   |           |                 |               |    |  |
| 1         | in2<br>Door<br>Camera | open<br>ON         |           |                 |               |    |  |

**Note:** In Figure 8-15, input 1 and input 2 are **inactive**, because the EN-4000 router has not yet been enabled in  $enCloud^{TM}$ . Input 3 shows that the door is **open**. Output 1 shows that the camera is **on**, and output 2 shows that the fan is **off**.

### 8.2.3 Enabling the EN-4000 in the enCloud<sup>™</sup> or enSite<sup>™</sup> Management System

After you have reviewed the solid-state I/O card's configuration, do all of the following to enable a connection between this EN-4000 and enCloud or enSite:

- 1 In the EN-4000 management tabs, select **Network**; then select **enCloud**.
  - The router's EnCloud Configuration screen is displayed (Figure 8-16).

| tatus System Network S                                  | Statistics Quickstart    | Logout                                  |                      |              |                 |          |
|---------------------------------------------------------|--------------------------|-----------------------------------------|----------------------|--------------|-----------------|----------|
| nterfaces Wifi IPv6 V6-PE<br>MNR <b>EnCloud</b> IO Card | D Firewall Static Routes | Load Sharing/Failover                   | Diagnostics C        | QoS Hostname | IS DHCP and DNS | VPN VRRP |
| Cloud Configuration                                     |                          |                                         |                      |              |                 |          |
| nfigure EnCloud                                         |                          |                                         |                      |              |                 |          |
| EnCloud Parameters                                      |                          |                                         |                      |              |                 |          |
| EnCloud Enabled                                         |                          | Yes                                     |                      | V            |                 |          |
| URL                                                     |                          | //myencloud.com<br>② Encloud server URI | L to connect to      |              |                 |          |
|                                                         |                          | 300                                     |                      |              |                 |          |
| Interval                                                |                          | Router data report                      | ing interval in seco | onds         |                 |          |
| Interval                                                |                          | Router data report                      | ing interval in sect | onds         |                 |          |

Figure 8-16. Communication Enabled between EN-4000 and enCloud

- 2 In the field enCloud Enabled, select Yes.
- 3 Make sure the URL field points to enCloud<sup>™</sup> or to your server for enSite<sup>™</sup>.

**Note:** The URL for enCloud<sup>™</sup> is *https://myencloud.com*. Get information for the enSite<sup>™</sup> server from your network administrator.

- **4** Do one of the following:
  - **a** To save the configuration and use it immediately, select the **Save & Apply** button (in the lower right corner of the screen).
    - ♦ The EN-4000 can now be managed via enCloud<sup>™</sup> or enSite<sup>™</sup>. The new configuration will be effective immediately.
  - **b** To save the configuration and use it the next time you log into the EN-4000 management system, select the **Save** button (near the lower right corner of the screen).
    - ◆ The EN-4000 can now be managed via enCloud<sup>™</sup> or enSite<sup>™</sup>. The new configuration will be effective the next time the EN-4000 is restarted. (A user log-in screen will be presented after the EN-4000 has restarted.)
  - **c** To discard your changes, select the **Reset** button (near the lower right corner of the screen).
    - The changes are discarded. The parameters on the screen resume their previous settings.

# 8.2.4 Using enCloud<sup>™</sup> or enSite<sup>™</sup> to Monitor I/O Card Settings

**Note:** For details of navigating through accounts in enCloud<sup>™</sup> or enSite<sup>™</sup>, see the *Account Development Module* for the *enCloud<sup>™</sup> Management System*.

- **1** Open enCloud or enSite.
- 2 In the enCloud menu (along the left side of the screen), select your **Tier 1** account.
- **3** In the displayed table, select the tier 2 account that contains the device that you wish to monitor (the EN-4000 with a solid-state I/O card).
- **4** Then, when that tier 2 account is displayed, select **Devices** in the enCloud menu.
  - The tier 2 customer's table of devices is displayed. You can use filters to select one or more devices to display.

**Note:** Figure 8-17, below, lists the customer's table of devices, filtered to list this discussion's EN-4000 with a solid-state I/O card. (For this discussion, red rectangles indicate use of filters.) Figure 8-18 shows some detail from Figure 8-17.

Figure 8-17. Table of Devices, Filtered to List the EN-4000 with Solid-State I/O Card

| encor detworks      | VDC (Encore Engineerin | el i                  |                |                     |                                 |                |                   |                |              |          |                    |                    |                         | [                | Sneholata   | Prabhu (En | core Admin] - |
|---------------------|------------------------|-----------------------|----------------|---------------------|---------------------------------|----------------|-------------------|----------------|--------------|----------|--------------------|--------------------|-------------------------|------------------|-------------|------------|---------------|
| System Management * |                        |                       |                |                     |                                 |                |                   |                |              |          |                    |                    |                         |                  |             |            |               |
| Tier 1 (VAI)        |                        | _                     |                | _                   |                                 |                |                   |                |              |          |                    |                    |                         |                  |             |            |               |
| Tier 2 (Customer)   | III Edit Summary In    | τ Title               | E Al Tine      | •                   |                                 |                |                   |                |              |          |                    |                    |                         |                  |             |            |               |
| A Drvices           | -                      | 0                     |                | 0                   | 0                               | 0              |                   | •              |              |          | 0                  | 0                  |                         | 0                |             | 0          |               |
| HW Profiles         | X                      | Unassigned Dev<br>205 | ices Tier      | 2 (Customer) Device | s Online Devices                | Offline Device | s Total Alerts    | Resolved Alert | s Unresolved | Alerts P | Passive Devices    | Waiting for Respon | se Devloes i            | legistered Devic | es Expire   | d Devices  |               |
| Rule Management .   |                        | 205                   |                | 372                 | 24                              | 575            | 2072              | 475            | 237          | ·        | 207                | 115                |                         | 12               | 4           | .05        |               |
| .Q Roles            | Of Actions for Se      | elected Devices       |                |                     |                                 |                |                   |                |              |          |                    |                    |                         | The second       | Bulk Device | . +40      | Single Device |
| tvents              |                        |                       |                |                     |                                 |                |                   |                |              |          |                    |                    |                         | 1000             |             |            | race course   |
| Alerts              | 100 • records          | per page              |                |                     |                                 |                |                   |                |              |          |                    |                    |                         |                  | Search:     | sunny      |               |
| User Management *   | -                      | 1000                  |                |                     |                                 |                |                   |                |              |          |                    |                    |                         |                  |             |            |               |
| 🖶 Osers             | III Edit Columns       | T Filter 5            | 664 *          | State *             | HW Profile * Tie                | r10041 • Ter   | 2 ICust - Lait Se | esT*           | count-Only   |          |                    |                    |                         |                  |             |            |               |
| Report Management . | Profile                | 0 Online 0            | State 0        | Tier 1 (VAR) 0      | Tier 2 1ie<br>(Customer) = (Ces | r3 0 Name 0    | Device UID        | Description 0  | Last 0 cel   | LRSRP    | Class of Service   | Activation o       | Subscripton<br>End Oute | OSLMON           | celLIMEI    | cellip     |               |
| 🖽 tälling           | -                      |                       | 2020-00        | ABC (Encore         |                                 | Sunn/s         |                   |                | Afew         |          | 30 Davs            | 05/01/2019         | 06/30/2019              |                  |             |            | -             |
| 7 Help              | C1 EN4000              |                       | roegratered    | Engineering         | Aputenant new                   | EN4K           | 004018025825      |                | Ago Ago      | 5        | lubscription(Demo) | 1:04:16 PM         | 1:04:18 PM              |                  |             |            | U ACLORE *    |
|                     | Showing 1 to 1 of 1 e  | entries (filtered f   | from 597 total | (entries)           |                                 |                |                   |                |              |          |                    |                    |                         |                  |             |            |               |

Figure 8-18. Detail from Figure 8-17 (Table of Devices, Filtered)

| 100               | ¢ Act    | tions for Sele  | cted Device | S▼         |                |                        |                   |
|-------------------|----------|-----------------|-------------|------------|----------------|------------------------|-------------------|
| Events            |          |                 |             |            |                |                        |                   |
| Alerts            | 100 -    | records per     | r page      |            |                |                        |                   |
| User Management   |          |                 | -           |            |                |                        |                   |
| 👑 Users           | III Edit | Columns         | ▼ Filter    | Status 🔻   | State 🔻        | HW Profile 🔻           | Tier 1 (V/        |
| Report Management |          | HW<br>Profile ≑ | Online 🖨    | State 🖨    | Tier 1 (VAR) 🖨 | Tier 2<br>(Customer) ♥ | Tier 3<br>(Group) |
| 🖬 Billing         |          | EN4000          | ~           | Registered | ABC (Encore    | ABCtenant              | newapp            |
| ? Help            |          |                 |             |            | Engineering/   |                        |                   |
|                   |          |                 |             |            |                |                        |                   |
|                   |          |                 |             |            |                |                        |                   |
|                   |          |                 |             |            |                |                        |                   |

- **5** In the table, select the device you wish to review. (For this discussion, that device is the EN-4000 with a solid-state I/O card.)
  - An overview of the router's information is displayed (Figure 8-19, on page 14).

**Note:** The EN-4000 reports its information to the enCloud management system. The display in the top middle section of Figure 8-19 lists the statuses for the device's solid-state input channels and output channels. Use the button on the right side of the display to scroll down the list of channel statuses.

Figure 8-20 is a detail from Figure 8-19: the list of channel statuses for devices connected to the solid-state I/O card. As shown in Figure 8-20, the router reports an input channel as **on line** if the channel is connected to any output channel. Otherwise, the EN-4000 reports the input channel as **off line**.

•

#### Figure 8-19. Information about Selected Device (EN-4000 with Solid-State I/O Card)

| Tier 2 (Castonier): AliChenant • | 🗘 Go Back to Tier 1 (VAR)               |                            |                                       | 🕲 Snehalata Prabhu (Adm                                                        |
|----------------------------------|-----------------------------------------|----------------------------|---------------------------------------|--------------------------------------------------------------------------------|
| t ● Sunny's EN                   | 4K 📾 🗙 Offline                          |                            |                                       | a Go to Tim 3 (Group) Page 🛛 🖏 Generate Report 🛛 🖉 Edit Device 🛛 🕈 More Action |
| +                                | O Device Info from Last Check-in        | +                          | Logs from Last Check-In               | Alerta                                                                         |
| System                           |                                         | Last Seen Time: 6 days ago | CData Usage Report                    | time Report                                                                    |
| Modet:<br>Uptimer                | EN4000<br>19 mins 59 seconds            |                            | Search                                | No Alecte Found                                                                |
| Active Interface                 | Cell 1. LAN, WAN                        | Server                     | A Value                               | *                                                                              |
| Cara Proquency.                  | 07 MCORAE                               | disingutt_description      | in1.                                  |                                                                                |
| Cellular Inform                  | tion                                    | de is input2_description   | 102                                   |                                                                                |
| Signat                           | dbm                                     | - inimpat3_description     | Deer                                  |                                                                                |
| APN                              |                                         | de iniquit,charrel1        | *                                     |                                                                                |
| INTERFACES                       |                                         | - the is input, channel 2  | ×                                     |                                                                                |
| Beterface D                      | H Address Uptime:                       | d ninut, daved             | *                                     |                                                                                |
| × CELL                           | <ul> <li>Error: Not a Number</li> </ul> | @ is output1_description   | Camera                                |                                                                                |
| - VIAN 19                        | 140.101 17 minu 46 records              | disculput2_description     | Fan                                   |                                                                                |
|                                  |                                         | di konstruktivelt          | ~                                     |                                                                                |
|                                  |                                         | de isospotuhavel2          | ×                                     | •                                                                              |
| + 1                              |                                         |                            |                                       |                                                                                |
| (+)                              | QLocation                               |                            | +                                     | iet Graph                                                                      |
| 지도                               | 위성 Search.                              |                            | celLRSRQ celLRSRR is input, pharmed + | 01/00198/00/0444-05/01/01/91/04/20/944+<br>No Data Found                       |

Figure 8-20. Detail: Statuses of I/O Channels in Selected EN-4000

| a <u>st Seen Time:</u> 6 days ago | Data Usage Report Uptime Report |  |
|-----------------------------------|---------------------------------|--|
|                                   | Search:                         |  |
| Sensor                            | ▲ Value ♦                       |  |
| io.input1_description             | in1                             |  |
| io.input2_description             | in2                             |  |
| io.input3_description             | Door                            |  |
| 🔯 io.input_channel1               | *                               |  |
| 🔯 io.input_channel2               | ×                               |  |
| 🚳 io.input_channel3               | ×                               |  |
| io.output1_description            | Camera                          |  |
| io.output2_description            | Fan                             |  |
| 🖗 io.output_channel1              | ~                               |  |
| lio.output_channel2               | ×                               |  |

Note: The following list reflects the channel values shown in Figure 8-20.

| <ul> <li>io.input_channel1</li> </ul>  | off line ( <mark>red x</mark> ) |
|----------------------------------------|---------------------------------|
| <ul> <li>io.input_channel2</li> </ul>  | off line (red x)                |
| <ul> <li>io.input_channel3</li> </ul>  | off line (red x)                |
| <ul> <li>io.output_channel1</li> </ul> | on line (green checkmark)       |
| io.output_channel2                     | off line ( <mark>red x</mark> ) |